# UM11899 PN5190 automatic DPC calibration Rev. 1.0 — 6 August 2024

**User manual** 

#### **Document information**

| Information | Content                                                                                                    |
|-------------|----------------------------------------------------------------------------------------------------|
| Keywords    | PN5190, dynamic power control, DPC, automatic DPC calibration                                                                                                    |
| Abstract    | This document introduces three small PC executables, which can be used to automatically generate and load a DPC current reduction look up table into the PN5190. Two of the three tools use a cilab ci230 EMVCo test bench including a robot to execute the EMVCo power transfer measurement. |

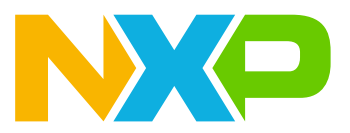

## 1 Introduction

The PN5190 Dynamic Power Control (DPC) is a powerful tool to control field strength versus PICC loading. However, it requires a proper calibration for a new antenna design.

**Note:** For device-specific information, refer to the data sheet of the PN5190 variant in use (PN5190B1 [1], PN5190B2 [2]). For more information, refer to the product page on nxp.com [3].

#### **1.1 Manual DPC calibration**

The DPC calibration can be performed manually. For large antennas, which are not critical, the NFC Cockpit (see [4]) provides a simple method to measure seven VDDPA steps and prepare the current reduction lookup table (LUT). Then only the missing LUT entries must be interpolated to fill the complete LUT. Find instructions in section 5.4 "PN5190 DPC calibration" of [5].

Especially for small antennas, it is highly recommended to measure all 43 VDDPA steps to generate the best input for the driver current reduction LUT, and use the *NXP-NFC-Reader-PN5190-DPC-LUT-Calibration. xlsx* (see [6]) to generate the LUT. For more details, refer to section 5.4.2.2 "NFC Cockpit current reduction calibration accurate method" of [5]. This method is very precise, but the manual measurement and manual programming takes a bit of time and carries the risk of entering incorrect values in the LUT during the process.

## **1.2 Automatic DPC calibration**

NXP provides three small PC tools, which support automatic DPC calibration to simplify and speed up the process:

- 1. measure\_vov.exe
- 2. measure\_dpc\_table.exe
- 3. program\_dpc\_table.exe

No additional SW installation is required, but is required to have:

- the PN5190 hardware connected to the PC, prepared with VCOM-interface.
- the cilab ci230 EMVCo test bench up and running, which controls a robot to execute the EMVCo power transfer measurement (for the first two tools).

## 2 HW and SW prerequisites

On the same PC, the following tools must be properly installed for automatic DPC calibration:

- 1. Cilab test tool ci230 for EMVCo debug tests (including TestPICC1)
  - a. This tool must be up and running as for a standard EMVCo L1 test.
  - b. A robot must be connected to the PC and controlled by the cilab tool.
- 2. PN5190 hardware with VCOM
  - a. The VCOM interface is used to connect the PN5190 to the NFC Cockpit.
  - b. NXP provides the NFC Cockpit VCOM source code, see [7]
  - c. The NFC Cockpit must work with the connected PN5190, but for the automatic DPC calibration the NFC Cockpit must be "disconnected" (since the COM port is used by the automatic DPC calibration tools).
  - d. Figure 1 shows the example of a connected PNEV5190BP, using the COM18.

| 🛃 Device Manager                          | 1 | X |
|-------------------------------------------|---|---|
| File Action View Help                     |   |   |
|                                           |   |   |
| ✓ 🗄 NXL24434                              |   | ^ |
| > 🔟 Audio inputs and outputs              |   |   |
| > 🤪 Batteries                             |   |   |
| > 📓 Biometric devices                     |   |   |
| > 💈 Bluetooth                             |   |   |
| > 👰 Cameras                               |   |   |
| > 💻 Computer                              |   |   |
| > 🚽 ControlVault Device                   |   |   |
| > 🔜 Disk drives                           |   |   |
| > 🌆 Display adapters                      |   |   |
| > 🚺 Firmware                              |   |   |
| > 🛺 Human Interface Devices               |   |   |
| > 🚽 Jungo Connectivity                    |   |   |
| > 🔤 Keyboards                             |   |   |
| > 🥅 Memory technology devices             |   |   |
| Mice and other pointing devices           |   |   |
| > 🛄 Monitors                              |   |   |
| > 🚅 Network adapters                      |   |   |
| ✓ Ports (COM & LPT)                       |   |   |
| NxpNfcCockpit VCOM (COM18)                |   |   |
| USB Serial Port (COM3)                    |   | ~ |
|                                           |   |   |
|                                           |   |   |
| Figure 1. Device manager: PN5190 COM port |   |   |

**PN5190** automatic DPC calibration

# **3** Tool description

All three tools and the .xlsx sheet template shall be unzipped and copied into a new folder. Open a CMD shell in this folder, as shown in Figure 2.

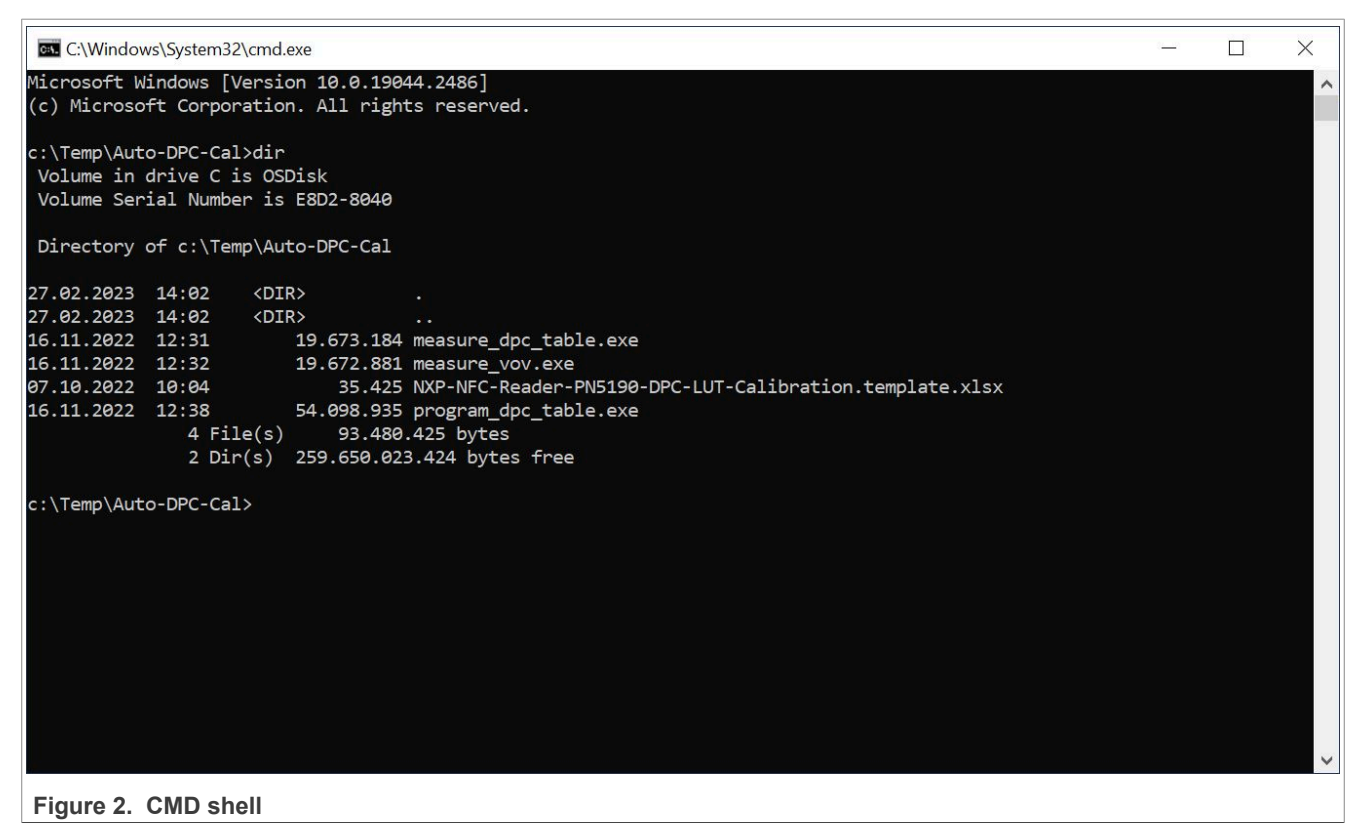

Note: "<tool\_name> --h" starts the help function and shows all parameters of the related tool.

#### 3.1 measure\_vov.exe

The *measure\_vov.exe* simply measures the field strength in the center of the antenna, using the EMVCo Test PICC. The Test PICC is moved from a start position above the center of the antenna down to the center position 000 in steps, and then moves the Test PICC out and back to the start position in small steps. At every step position, the tool measures the DC-level voltage (VoV) of the Test PICC, which is a reference to the field strength ("EMVCo power transfer"), and reads the VDDPA as well as the TX driver current. All results are stored into an excel table.

#### 3.1.1 Preparation before start

Before starting the *measure\_vov.exe*, some preparations shall be made:

- The cilab EMVCo test tool must be running and prepared like for analog L1 tests.
- The robot center position (000) must be set properly.
- · Cilab tool options:
  - The robot positioning in the cilab tool must be disabled.
  - The power transfer measurement in the cilab analog test options must be set to "free mode" (i.e. no loopback is required to measure power).
- The PN5190 must be able to run with the NFC Cockpit. The DPC shall be enabled, but the NFC Cockpit itself disconnected.

#### 3.1.2 Usage

The *measure\_vov.exe* can be started from the CMD shell. measure\_vov -h shows the instruction help (see Figure 3).

```
c:\Temp\Auto-DPC-Cal>measure_vov --h
usage: measure_vov [-h] [--log {debug,info,warning,error,critical}] [--com COM] [--ci230 IP[:PORT]] [--z Z]
[--step STEP] [--csv CSV] [--xls XLS]
options:
  -h, --help
                           show this help message and exit
  --log {debug,info,warning,error,critical}
--com COM PN5190 EV comport e.g. COM5. If no comport is specified then auto detection is performed
  --ci230 IP[:PORT]
                           ci230 test suite address
  --z Z
                           Z start position (unloaded position)
  --step STEP
                           Z step (mm)
                           save measurement data to CSV file
  --csv CSV
  --xls XLS
                           save measurement data to Excel file
```

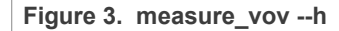

#### 3.1.3 Example

measure\_vov --com COM6 --z 60 --step 1 --xls Fieldstrength\_measured.xls

The command starts the measurement at 60 mm above the 000 position, and then steps down to 0 mm in steps of 1 mm. After reaching the 000 position, the measurement continues and steps up again back to 60 mm in steps of 1 mm. For each step, the VoV (= field strength equivalent), the VDDPA and the TX driver current are saved.

The complete results of the measurement is saved in the *Fieldstrength\_measured.xls* file. The <u>Figure 5</u> shows a typical measurement of a working DPC, as a result from the first two columns of the *Fieldstrength\_measured.xls* in a simple XY diagram (VoV in V versus distance in mm). The required hysteresis can be clearly seen, showing results in different VoV values between moving in and out of the field.

#### **NXP Semiconductors**

# UM11899

#### PN5190 automatic DPC calibration

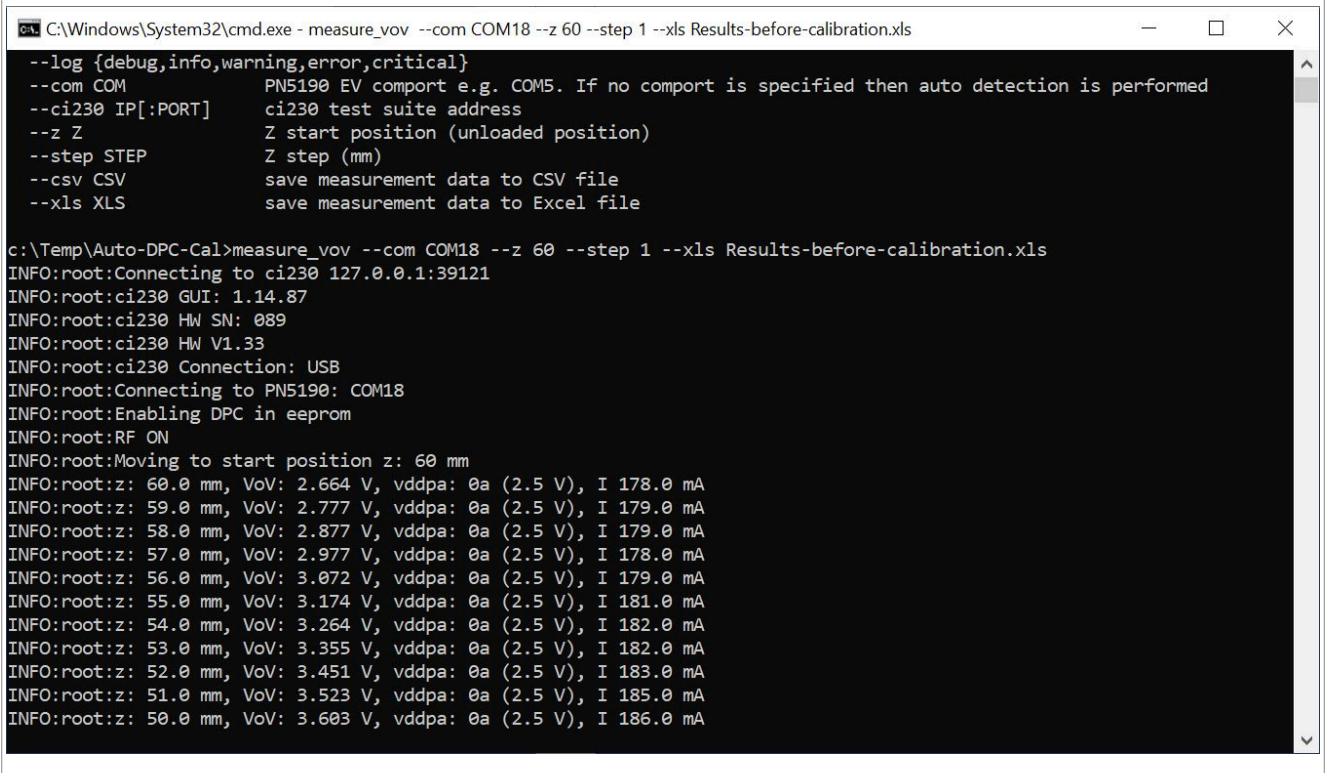

Figure 4. Start of measure\_vov.exe

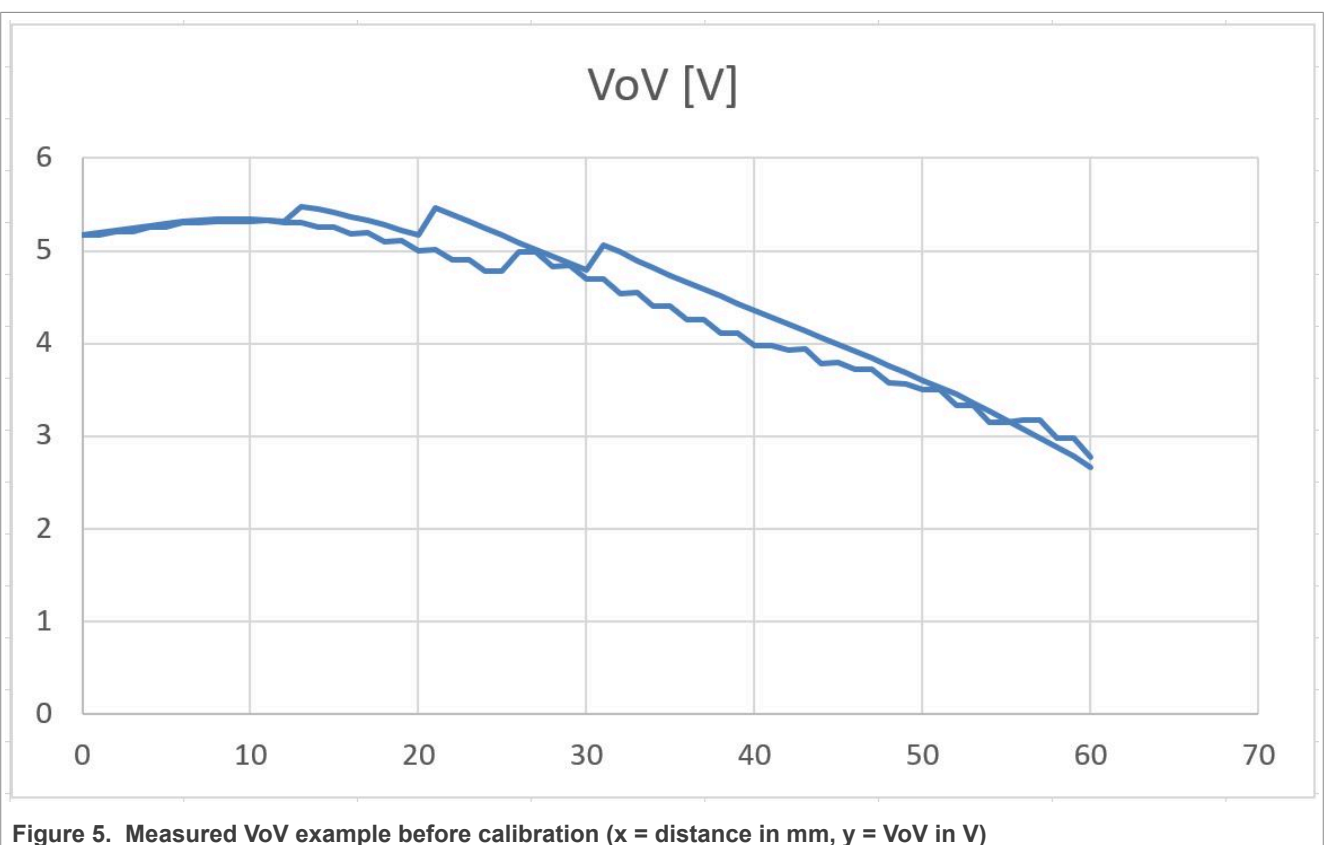

All information provided in this document is subject to legal disclaimers.

#### 3.2 measure\_dpc\_table.exe

The *measure\_dpc\_table.exe* automatically measures the DPC calibration table and fills the *NXP-NFC-Reader-PN5190-DPC-LUT-Calibration.template.xlsx* file. The EMVCo Test PICC is used, the usage of Test PICC1 is recommended.

The tool can disable the DPC (as required for calibration), and then moves the Test PICC from a defined start position above the center of the antenna down to the center position 000 in small steps. At the start position, the tool applies the VDDPA = 5.7 V, which drives the maximum available power.

At every step position, the tool measures the DC voltage level (VoV) of the Test PICC, which is a reference to the field strength (or EMVCo Power transfer), and it reads the TX driver current. When the VoV exceeds the defined target VoV in a position, the tool reduces the VDDPA by 100 mV. For each VDDPA level, the tool saves the related VoV and the related TX driver current, which corresponds to the required power level to achieve this defined target VoV in a certain position.

All the results are stored into an excel table, using the *NXP-NFC-Reader-PN5190-DPC-LUT-Calibration*. *template.xlsx*.

#### 3.2.1 Preparation before start

Before starting the *measure\_dpc\_table.exe*, some preparations shall be made:

- The cilab EMVCo test tool must be running and prepared like for analog L1 tests.
- The robot center position (000) must be set properly.
- Cilab tool options:
  - The robot positioning in the cilab tool must be disabled.
  - The power transfer measurement in the cilab analog test options must be set to "free mode" (i.e. no loopback is required to measure power).
- The PN5190 must be able to run with the NFC Cockpit. The DPC shall be enabled, but the NFC Cockpit itself disconnected.

#### 3.2.2 Usage

The *measure\_dpc\_table.exe* can be started from the CMD shell. measure\_dpc\_table -h shows the instruction help (see <u>Figure 6</u>).

| c:\Temp\Auto-DPC-Cal>m | easure_dpc_tableh                                                                        |
|------------------------|------------------------------------------------------------------------------------------|
| usage: measure_dpc_tab | le [-h] [log {debug,info,warning,error,critical}] [com COM] [ci230 IP[:PORT]]            |
|                        | [disable-dpc] [z Z] [step STEP] [vov VOV] [csv CSV] [xls XLS]                            |
| ontions                |                                                                                          |
| opcions:               |                                                                                          |
| -h,help                | show this help message and exit                                                          |
| log {debug,info,wa     | nning,error,critical}                                                                    |
| com COM                | PN5190 EV comport e.g. COM5. If no comport is specified then auto detection is performed |
| ci230 IP[:PORT]        | ci230 test suite address                                                                 |
| disable-dpc            | Disable DPC in EEPROM                                                                    |
| z Z                    | Z start position (unloaded position)                                                     |
| step STEP              | Z step (mm)                                                                              |
| vov VOV                | Target VoV value                                                                         |
| csv CSV                | save measurement data to CSV file                                                        |
| xls XLS                | save DPC LUT to excel file                                                               |
|                        |                                                                                          |

Figure 6. measure\_dpc\_table --h

#### 3.2.3 Example

```
Measure_dpc_table --com COM6 --disable-dpc --z 60 --step 1 --vov 5.8 --xls DPC-Calibration.xls
```

The above command starts the calibration measurement at 60 mm and uses 1 mm steps. In this example, the PN5190 device (e.g. the PNEV5190BP) is connected to the PC, using the COM port 6.

| 📾 C:\Windows\System32\cmd.exe - measure_dpc_tabledisable-dpcz 60step 1vov 5.8xls DPC-Cal.xls —        | $\times$ |
|----------------------------------------------------------------------------------------------------|----------|
| c:\LocalData\Training\2023\Automatic-DPC\test-UM>measure_dpc_tabledisable-dpcz 60step 1vov 5.8xls DPC | -Cal 🔨   |
| .xls                                                                                                  |          |
| INFO:root:Connecting to ci230 127.0.0.1:39121                                                         |          |
| INFO:root:ci230 GUI: 1.14.87                                                                          |          |
| INFO:root:ci230 HW SN: 089                                                                            |          |
| INFO:root:ci230 HW V1.33                                                                              |          |
| INFO:root:ci230 Connection: USB                                                                       |          |
| INFO:root:Auto detection PN51x0 comport                                                               |          |
| INFO:root:Found PN51x0 VCOM: COM18                                                                    |          |
| INFO:root:Connecting to PN5190: COM18                                                                 |          |
| INFO:root:Moving to start position z: 60 mm                                                           |          |
| INFO:root:Disabling DPC in eeprom                                                                     |          |
| INFO:root:RF ON                                                                                       |          |
| INFO:root:Building DPC Table, target VOV: 5.8                                                         |          |
| INFO:root:vddpa: 2a (5.7 V), z: 60.0 mm, VoV: 3.514 V, I 274.0 mA                                     |          |
| INFO:root:vddpa: 2a (5.7 V), z: 59.0 mm, VoV: 3.585 V, I 275.0 mA                                     |          |
| INFO:root:vddpa: 2a (5.7 V), z: 58.0 mm, VoV: 3.676 V, I 275.0 mA                                     |          |
| INFO:root:vddpa: 2a (5.7 V), z: 57.0 mm, VoV: 3.758 V, I 277.0 mA                                     |          |
| INFO:root:vddpa: 2a (5.7 V), z: 56.0 mm, VoV: 3.835 V, I 277.0 mA                                     |          |
| INFO:root:vddpa: 2a (5.7 V), z: 55.0 mm, VoV: 3.922 V, I 278.0 mA                                     |          |
| INFO:root:vddpa: 2a (5.7 V), z: 54.0 mm, VoV: 3.993 V, I 278.0 mA                                     |          |
| INFO:root:vddpa: 2a (5.7 V), z: 53.0 mm, VoV: 4.082 V, I 280.0 mA                                     |          |
| INFO:root:vddpa: 2a (5.7 V), z: 52.0 mm, VoV: 4.160 V, I 280.0 mA                                     |          |
| INFO:root:vddpa: 2a (5.7 V), z: 51.0 mm, VoV: 4.244 V, I 282.0 mA                                     |          |
| INFO:root:vddpa: 2a (5.7 V), z: 50.0 mm, VoV: 4.318 V, I 283.0 mA                                     |          |
| INFO:root:vddpa: 2a (5.7 V), z: 49.0 mm, VoV: 4.406 V, I 284.0 mA                                     |          |
| INFO:root:vddpa: 2a (5.7 V), z: 48.0 mm, VoV: 4.495 V, I 284.0 mA                                     |          |
| INFO:root:vddpa: 2a (5.7 V), z: 47.0 mm, VoV: 4.584 V, I 286.0 mA                                     |          |
| INFO:root:vddpa: 2a (5.7 V), z: 46.0 mm, VoV: 4.663 V, I 287.0 mA                                     |          |
|                                                                                                    | $\sim$   |
|                                                                                                    |          |

Figure 7. Start of measure\_dpc\_table

For this measurement, the DPC must be disabled in the EEPROM setting: this can either be done as part of the preparation with the NFC Cockpit upfront, or the tool can do this by using the parameter --disable-dpc. The tool automatically re-enables the DPC after the test, if it had been disabled by the parameter --disable-dpc.

The target VoV ("power transfer") in this example is set to 5.8 V, which sits reasonably between the minimum and maximum EMVCo power transfer limits. The measurement results, including the TX driver current reduction proposal values are stored in the *DPC-Calibration.xls*.

Before saving the current reduction LUT, it is required to check the automatic settings and possibly correct some single values to avoid "forbidden" DPC conditions. The excel sheet indicates such "forbidden" settings. In those VDDPA positions, where the "DPC condition is broken", the TX driver current in column B should be manually increased in mA steps until the condition becomes valid.

**Note:** It is also recommended to check all the TX driver current entries in column B. In some cases, the measurement tolerances result in some minor variations, which should be smoothed out.

Save the checked and smoothed excel sheet when all current (reduction) values are correct.

#### 3.3 program\_dpc\_table.exe

The last step is to store the target current and all current reduction LUT entries (including the missing ones, which need to be interpolated) into the PN5190 EEPROM. This can be done with the *program\_dpc\_table.exe*.

#### 3.3.1 Preparation before start

Before starting the *program\_dpc\_table.exe*, some preparations shall be made:

 The PN5190 must be able to run with NFC Cockpit. The DPC shall be enabled, but the NFC Cockpit itself disconnected.

#### 3.3.2 Usage

The *program\_dpc\_table.exe* then can be started from the CMD shell. program\_dpc\_table -h shows the instruction help (see Figure 8).

# c:\Temp\Auto-DPC-Cal>program\_dpc\_table --h usage: program\_dpc\_table [-h] [--log {debug,info,warning,error,critical}] [--com COM] --xls XLS [--csv CSV] options: -h, --help show this help message and exit --log {debug,info,warning,error,critical} --com COM PN5190 EV comport e.g. COM5. If no comport is specified then auto detection is performed --xls XLS DPC LUT Calibration data excel file --csv CSV Output programmed DPC table to csv file

Figure 8. program\_dpc\_table --h

#### 3.3.3 Example

program dpc table --com COM6 --xls DPC-Calibration.xls --csv DPC-LUT-programmed.csv

The above command stores the previously generated LUT into the PN5190. Missing LUT entries are generated with a simple interpolation and stored. In parallel, all programmed LUT values are saved into a CSV file. The CSV file can be helpful for the design in project documentation.

```
c:\Temp\Auto-DPC-Cal>program_dpc_table --com COM18 --xls Calibrated-DPC-5V7_corrected.xlsx --csv final-LUT.csv
INFO:root:Connecting to PN5190: COM18
INFO:root:Loading DPC table excel file: Calibrated-DPC-5V7_corrected.xlsx
INFO:root:Writing target current reduction: 292
INFO:root:Updating PN5190 DPC table
```

#### Figure 9. Start of program\_dpc\_table

## 4 Guidance to automatically calibrate the DPC

The following sequence provides step-by-step instructions to run a full DPC calibration with the PN5190 device automatically.

- 1. Prepare setup
  - a. Start ci230 and robot and the cilab GUI.
  - b. Place the PCD device into position and adjust (set) the position 000.
  - c. Disable <Robot positioning> in cilab options (see Figure 10).
  - d. Switch power transfer to "free" in cilab options (see Figure 11.)
  - e. Connect PCD to PC, and check the assigned COM port.
- 2. Optional: Start *measure\_vov.exe* in CMD shell.

```
a. measure_vov --com COM6 --z 60 --step 1 --xls Fieldstrength_measured.xls
```

- b. Check the result.
- 3. Start *measure\_dpc\_table.exe* in CMD shell.

```
measure_dpc_table --com COM6 --disable-dpc --z 60 --step 1 --vov 5.8 --xls DPC-
Calibration.xls
```

- b. Open result: An example is shown in Figure 12
- 4. Open the excel sheet DPC-Calibration.xls and adjust bad combinations of VDDPA and ITVDD.
  - a. Check for "DPC condition broken" and increase the TX driver current in column B, until the condition is ok.
  - b. Smooth the TX driver current to reasonable values.
  - c. Save the excel sheet: An example is shown in Figure 13.
- 5. Program the LUT with program\_dpc\_table.exe in the CMD shell.

a. program\_dpc\_table --com COM6 --xls DPC-Calibration.xls --csv DPC-LUT-programmed.csv

- b. Save both excel sheets for documentation.
- 6. Final: Start measure\_vov.exe in CMD shell.

a. measure\_vov --com COM6 --z 60 --step 1 --xls Fieldstrength\_measured.xls

b. Check the result: Example is shown in Figure 14.

PN5190 automatic DPC calibration

| Settings                                                                                        |                                                                                                    |              |            |                         |        |     |       | ×      |
|-------------------------------------------------------------------------------------------------|----------------------------------------------------------------------------------------------------|--------------|------------|-------------------------|--------|-----|-------|--------|
| General                                                                                         | EMVCo                                                                                                | ISO10373-6   | ISO10373-7 | NFC Forum               | Robots | ALM | GPIOs |        |
| Robot<br>DOBOT M1<br>Robot posil<br>Disable Ro<br>EMVCo Offset<br>0000 0<br>NFC Forum Vo<br>90* | COM Po<br>3<br>nate system<br>tioning<br>bot after TC<br>Positions<br>10 013 016 0<br>olume Rotation | EMVCo Offset | [mm]       | ☐ Define Standby Positi | on     |     |       |        |
|                                                                                                 |                                                                                                    |              |            |                         |        |     | Ok    | Cancel |

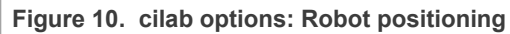

| ttings                             |                                                                     |                                                                                                    |                                 |                                                 |                                                    |                 |                     |
|------------------------------------|---------------------------------------------------------------------|----------------------------------------------------------------------------------------------------|---------------------------------|-------------------------------------------------|----------------------------------------------------|-----------------|---------------------|
| General EMVCo                      | ISO10373-6                                                          | ISO10373-7                                                                                         | NFC Forum                       | Robots                                          | ALM                                                | GPIOs           |                     |
| Calibration PCD Digital            | PCD Analog                                                          | PICC Digital                                                                                       | PICC Analog                     |                                                 |                                                    | MVCo Compliance | Load default settin |
| HZ1 DC input                       |                                                                     |                                                                                                    |                                 |                                                 |                                                    | and compliance  |                     |
| Auto Waveform input                | Gain                                                                | General                                                                                            | ☐ Other techn<br>☐ Color test c | ologies than TypeA &                            | -B used<br>mit margin Set lin                      | nits            |                     |
| Power Transfer Testing             | Field Rese<br>✓ Use Loopback for<br>HZ1 ✓<br>TEST-PICC-1 ✓<br>100 章 | et/ Field OFF Testing<br>or testing<br>Waveform input<br>PICC used for testin<br>FR/FOFF Recording | g 20<br>Time 150                | Waveshap<br>Iblack V Wavefi<br>UMA [n<br>Record | e Testing<br>orm Config<br>nVpp]<br>ding Time [ms] |                 |                     |
| Ret<br>High speed Setup            | mpts Type A po                                                      | Digital test s<br>EMVCo PCD Dig<br>sitive TC Type A nega                                           | uite<br>gital V Vus<br>ntive TC | Bit Level Coding Sign<br>e Loopback for testing | al Interface Testing<br>g                          |                 |                     |
| 100 Wait time betw<br>attemps (ms) | Loopback                                                            | P u LoophachD                                                                                      | 200 14                          |                                                 |                                                    |                 |                     |

UM11899 User manual

#### PN5190 automatic DPC calibration

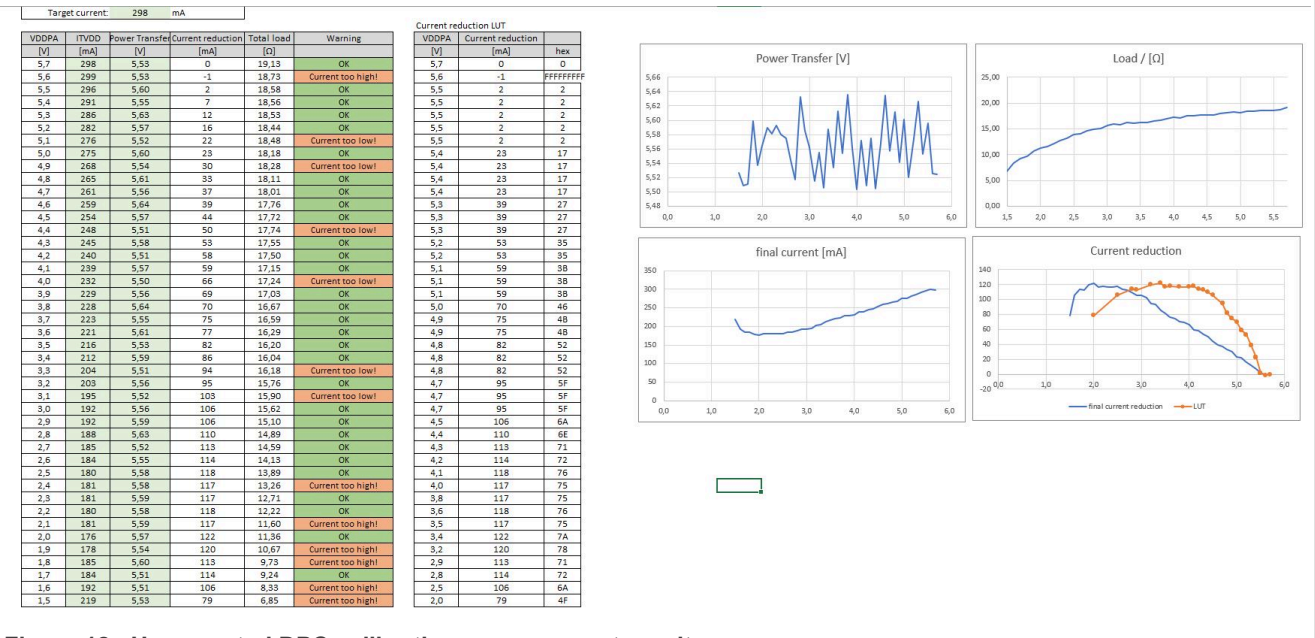

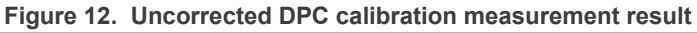

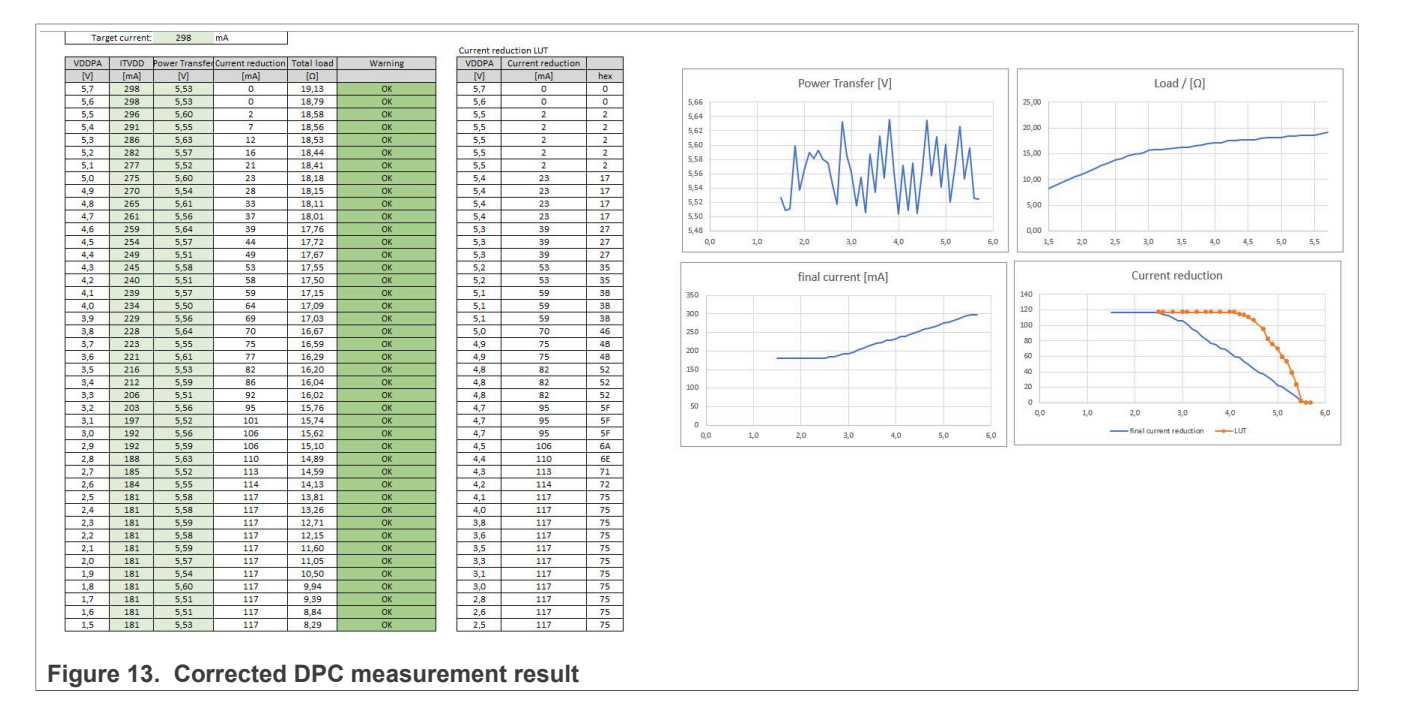

#### PN5190 automatic DPC calibration

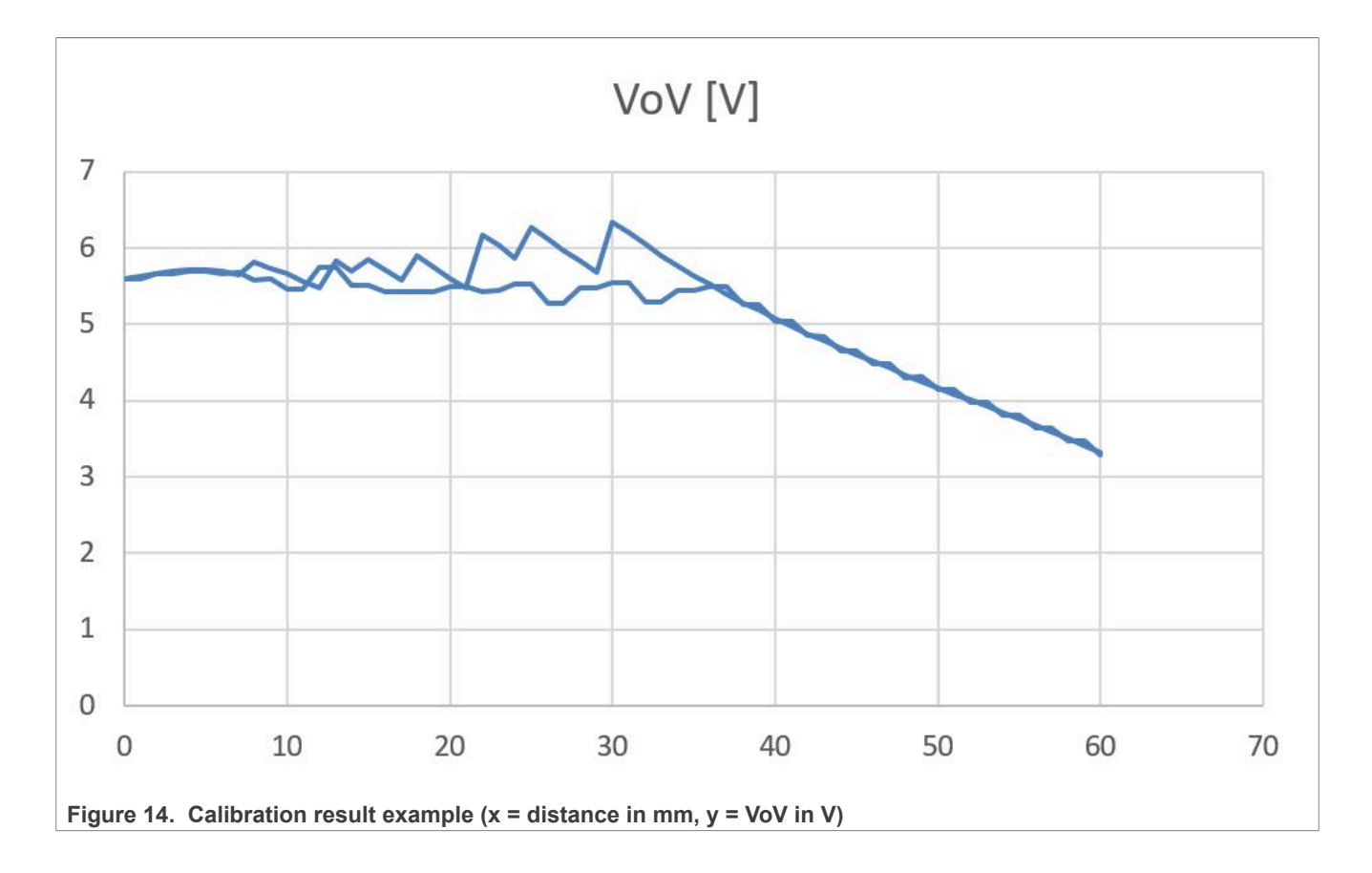

PN5190 automatic DPC calibration

# **5** Abbreviations

| Table 1. Abbreviations |                                                                           |  |  |
|------------------------|---------------------------------------------------------------------------|--|--|
| Acronym                | Description                                                               |  |  |
| DPC                    | dynamic power control                                                     |  |  |
| LUT                    | lookup table                                                              |  |  |
| NFC                    | near-field communication                                                  |  |  |
| PICC                   | proximity chip card or NFC smartphone                                     |  |  |
| ТХ                     | transmitter                                                               |  |  |
| VDDPA                  | supply voltage of the PN5190 TX driver, as normally controlled by the DPC |  |  |

## 6 References

- [1] Data sheet PN5190B1 NFC frontend (link)
- [2] Data sheet PN5190B2 NFC frontend (link)
- [3] Web page PN5190 NFC Frontend supporting challenging RF environment for payment, physical access control (<u>link</u>)
- [4] Software NFC Cockpit Configuration Tool for NFC ICs (link)
- [5] Application note AN12549 PN5190 antenna design guide (link)
- [6] Resources OT6824 NFC Reader antenna design tools (link)
- [7] Resources NFC Cockpit VCOM source code for PN5190 (link)

## 7 Note about the source code in the document

The example code shown in this document has the following copyright and BSD-3-Clause license:

Copyright 2024 NXP Redistribution and use in source and binary forms, with or without modification, are permitted provided that the following conditions are met:

- 1. Redistributions of source code must retain the above copyright notice, this list of conditions and the following disclaimer.
- 2. Redistributions in binary form must reproduce the above copyright notice, this list of conditions and the following disclaimer in the documentation and/or other materials must be provided with the distribution.
- 3. Neither the name of the copyright holder nor the names of its contributors may be used to endorse or promote products derived from this software without specific prior written permission.

THIS SOFTWARE IS PROVIDED BY THE COPYRIGHT HOLDERS AND CONTRIBUTORS "AS IS" AND ANY EXPRESS OR IMPLIED WARRANTIES, INCLUDING, BUT NOT LIMITED TO, THE IMPLIED WARRANTIES OF MERCHANTABILITY AND FITNESS FOR A PARTICULAR PURPOSE ARE DISCLAIMED. IN NO EVENT SHALL THE COPYRIGHT HOLDER OR CONTRIBUTORS BE LIABLE FOR ANY DIRECT, INDIRECT, INCIDENTAL, SPECIAL, EXEMPLARY, OR CONSEQUENTIAL DAMAGES (INCLUDING, BUT NOT LIMITED TO, PROCUREMENT OF SUBSTITUTE GOODS OR SERVICES; LOSS OF USE, DATA, OR PROFITS; OR BUSINESS INTERRUPTION) HOWEVER CAUSED AND ON ANY THEORY OF LIABILITY, WHETHER IN CONTRACT, STRICT LIABILITY, OR TORT (INCLUDING NEGLIGENCE OR OTHERWISE) ARISING IN ANY WAY OUT OF THE USE OF THIS SOFTWARE, EVEN IF ADVISED OF THE POSSIBILITY OF SUCH DAMAGE.

## PN5190 automatic DPC calibration

# 8 Revision history

| Document ID   | Release date   | Description     |
|---------------|----------------|-----------------|
| UM11899 v.1.0 | 06 August 2024 | Initial version |

#### **PN5190 automatic DPC calibration**

# Legal information

#### Definitions

**Draft** — A draft status on a document indicates that the content is still under internal review and subject to formal approval, which may result in modifications or additions. NXP Semiconductors does not give any representations or warranties as to the accuracy or completeness of information included in a draft version of a document and shall have no liability for the consequences of use of such information.

## Disclaimers

Limited warranty and liability — Information in this document is believed to be accurate and reliable. However, NXP Semiconductors does not give any representations or warranties, expressed or implied, as to the accuracy or completeness of such information and shall have no liability for the consequences of use of such information. NXP Semiconductors takes no responsibility for the content in this document if provided by an information source outside of NXP Semiconductors.

In no event shall NXP Semiconductors be liable for any indirect, incidental, punitive, special or consequential damages (including - without limitation lost profits, lost savings, business interruption, costs related to the removal or replacement of any products or rework charges) whether or not such damages are based on tort (including negligence), warranty, breach of contract or any other legal theory.

Notwithstanding any damages that customer might incur for any reason whatsoever, NXP Semiconductors' aggregate and cumulative liability towards customer for the products described herein shall be limited in accordance with the Terms and conditions of commercial sale of NXP Semiconductors.

**Right to make changes** — NXP Semiconductors reserves the right to make changes to information published in this document, including without limitation specifications and product descriptions, at any time and without notice. This document supersedes and replaces all information supplied prior to the publication hereof.

Suitability for use — NXP Semiconductors products are not designed, authorized or warranted to be suitable for use in life support, life-critical or safety-critical systems or equipment, nor in applications where failure or malfunction of an NXP Semiconductors product can reasonably be expected to result in personal injury, death or severe property or environmental damage. NXP Semiconductors and its suppliers accept no liability for inclusion and/or use of NXP Semiconductors products in such equipment or applications and therefore such inclusion and/or use is at the customer's own risk.

**Applications** — Applications that are described herein for any of these products are for illustrative purposes only. NXP Semiconductors makes no representation or warranty that such applications will be suitable for the specified use without further testing or modification.

Customers are responsible for the design and operation of their applications and products using NXP Semiconductors products, and NXP Semiconductors accepts no liability for any assistance with applications or customer product design. It is customer's sole responsibility to determine whether the NXP Semiconductors product is suitable and fit for the customer's applications and products planned, as well as for the planned application and use of customer's third party customer(s). Customers should provide appropriate design and operating safeguards to minimize the risks associated with their applications and products.

NXP Semiconductors does not accept any liability related to any default, damage, costs or problem which is based on any weakness or default in the customer's applications or products, or the application or use by customer's third party customer(s). Customer is responsible for doing all necessary testing for the customer's applications and products using NXP Semiconductors products in order to avoid a default of the applications and the products or of the application or use by customer(s). NXP does not accept any liability in this respect.

Terms and conditions of commercial sale — NXP Semiconductors products are sold subject to the general terms and conditions of commercial sale, as published at https://www.nxp.com/profile/terms, unless otherwise agreed in a valid written individual agreement. In case an individual agreement is concluded only the terms and conditions of the respective agreement shall apply. NXP Semiconductors hereby expressly objects to applying the customer's general terms and conditions with regard to the purchase of NXP Semiconductors products by customer.

**Export control** — This document as well as the item(s) described herein may be subject to export control regulations. Export might require a prior authorization from competent authorities.

Suitability for use in non-automotive qualified products — Unless this document expressly states that this specific NXP Semiconductors product is automotive qualified, the product is not suitable for automotive use. It is neither qualified nor tested in accordance with automotive testing or application requirements. NXP Semiconductors accepts no liability for inclusion and/or use of non-automotive qualified products in automotive equipment or applications.

In the event that customer uses the product for design-in and use in automotive applications to automotive specifications and standards, customer (a) shall use the product without NXP Semiconductors' warranty of the product for such automotive applications, use and specifications, and (b) whenever customer uses the product for automotive applications beyond NXP Semiconductors' specifications such use shall be solely at customer's own risk, and (c) customer fully indemnifies NXP Semiconductors for any liability, damages or failed product claims resulting from customer design and use of the product for automotive applications beyond NXP Semiconductors' standard warranty and NXP Semiconductors' product specifications.

**Evaluation products** — This product is provided on an "as is" and "with all faults" basis for evaluation purposes only. NXP Semiconductors, its affiliates and their suppliers expressly disclaim all warranties, whether express, implied or statutory, including but not limited to the implied warranties of non-infringement, merchantability and fitness for a particular purpose. The entire risk as to the quality, or arising out of the use or performance, of this product remains with customer.

In no event shall NXP Semiconductors, its affiliates or their suppliers be liable to customer for any special, indirect, consequential, punitive or incidental damages (including without limitation damages for loss of business, business interruption, loss of use, loss of data or information, and the like) arising out the use of or inability to use the product, whether or not based on tort (including negligence), strict liability, breach of contract, breach of warranty or any other theory, even if advised of the possibility of such damages.

Notwithstanding any damages that customer might incur for any reason whatsoever (including without limitation, all damages referenced above and all direct or general damages), the entire liability of NXP Semiconductors, its affiliates and their suppliers and customer's exclusive remedy for all of the foregoing shall be limited to actual damages incurred by customer based on reasonable reliance up to the greater of the amount actually paid by customer for the product or five dollars (US\$5.00). The foregoing limitations, exclusions and disclaimers shall apply to the maximum extent permitted by applicable law, even if any remedy fails of its essential purpose.

**Translations** — A non-English (translated) version of a document, including the legal information in that document, is for reference only. The English version shall prevail in case of any discrepancy between the translated and English versions.

#### **PN5190** automatic DPC calibration

Security — Customer understands that all NXP products may be subject to unidentified vulnerabilities or may support established security standards or specifications with known limitations. Customer is responsible for the design and operation of its applications and products throughout their lifecycles to reduce the effect of these vulnerabilities on customer's applications and products. Customer's responsibility also extends to other open and/or proprietary technologies supported by NXP products for use in customer's applications. NXP accepts no liability for any vulnerability. Customer should regularly check security updates from NXP and follow up appropriately.

Customer shall select products with security features that best meet rules, regulations, and standards of the intended application and make the ultimate design decisions regarding its products and is solely responsible for compliance with all legal, regulatory, and security related requirements concerning its products, regardless of any information or support that may be provided by NXP.

NXP has a Product Security Incident Response Team (PSIRT) (reachable at <u>PSIRT@nxp.com</u>) that manages the investigation, reporting, and solution release to security vulnerabilities of NXP products.

**NXP B.V.** — NXP B.V. is not an operating company and it does not distribute or sell products.

#### Licenses

Purchase of NXP ICs with NFC technology — Purchase of an NXP Semiconductors IC that complies with one of the Near Field Communication (NFC) standards ISO/IEC 18092 and ISO/IEC 21481 does not convey an implied license under any patent right infringed by implementation of any of those standards. Purchase of NXP Semiconductors IC does not include a license to any NXP patent (or other IP right) covering combinations of those products with other products, whether hardware or software.

#### Trademarks

Notice: All referenced brands, product names, service names, and trademarks are the property of their respective owners. **NXP** — wordmark and logo are trademarks of NXP B.V.

**EdgeVerse** — is a trademark of NXP B.V.

PN5190 automatic DPC calibration

## **Tables**

| Tab 1   | Abbreviations 14 | Tab 2   | Revision history | 17 |
|---------|------------------|---------|------------------|----|
| Tab. 1. |                  | Tab. 2. | Revision history |    |

PN5190 automatic DPC calibration

# Figures

| Fig. 1. | Device manager: PN5190 COM port         | 3 |
|---------|-----------------------------------------|---|
| Fig. 2. | CMD shell                               | 4 |
| Fig. 3. | measure_vovh                            | 5 |
| Fig. 4. | Start of measure_vov.exe                | 6 |
| Fig. 5. | Measured VoV example before calibration |   |
|         | (x = distance in mm, y = VoV in V)      | 6 |
| Fig. 6. | measure_dpc_tableh                      | 7 |
| Fig. 7. | Start of measure_dpc_table              | 8 |
| Fig. 8. | program_dpc_tableh                      | 9 |

| Fig. 9.  | Start of program dpc table                  | 9  |
|----------|---------------------------------------------|----|
| Fig. 10. | cilab options: Robot positioning            | 11 |
| Fig. 11. | cilab options: power transfer test          | 11 |
| Fig. 12. | Uncorrected DPC calibration measurement     |    |
|          | result                                      | 12 |
| Fig. 13. | Corrected DPC measurement result            | 12 |
| Fig. 14. | Calibration result example (x = distance in |    |
|          | mm, y = VoV in V)                           | 13 |

#### PN5190 automatic DPC calibration

## Contents

| 1     | Introduction                            | 2  |
|-------|-----------------------------------------|----|
| 1.1   | Manual DPC calibration                  | 2  |
| 1.2   | Automatic DPC calibration               | 2  |
| 2     | HW and SW prerequisites                 | 3  |
| 3     | Tool description                        | 4  |
| 3.1   | measure_vov.exe                         | 5  |
| 3.1.1 | Preparation before start                | 5  |
| 3.1.2 | Usage                                   | 5  |
| 3.1.3 | Example                                 | 5  |
| 3.2   | measure_dpc_table.exe                   | 7  |
| 3.2.1 | Preparation before start                | 7  |
| 3.2.2 | Usage                                   | 7  |
| 3.2.3 | Example                                 | 8  |
| 3.3   | program_dpc_table.exe                   | 9  |
| 3.3.1 | Preparation before start                | 9  |
| 3.3.2 | Usage                                   | 9  |
| 3.3.3 | Example                                 | 9  |
| 4     | Guidance to automatically calibrate the |    |
|       | DPC                                     | 10 |
| 5     | Abbreviations                           | 14 |
| 6     | References                              | 15 |
| 7     | Note about the source code in the       |    |
|       | document                                | 16 |
| 8     | Revision history                        | 17 |
|       | Legal information                       | 18 |
|       |                                         |    |

Please be aware that important notices concerning this document and the product(s) described herein, have been included in section 'Legal information'.

© 2024 NXP B.V.

All rights reserved.

For more information, please visit: https://www.nxp.com

Document feedback Date of release: 6 August 2024 Document identifier: UM11899